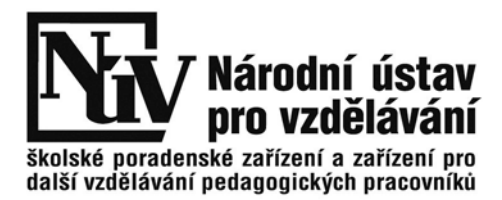

# Pokyny pro školy k testování písemné zkoušky na počítači

Základem elektronické zkoušky je **zkouškový server**, který je možné instalovat v libovolné počítačové učebně.

K tomu je určen **instalátor**, který si škola stáhne z portálu pro školy: <u>https://skoly.nzz.nuov.cz/</u>. Instalátor je přiřazen **ke každému oboru**, kde je již vytvořena banka úkolů.

Přístup k němu a stejně jako ke generování témat na žáka z banky úkolů je přes **registraci k oboru**. To znamená, že po přihlášení se musíte k oboru "zaregistrovat" stejným způsobem, jako jste získali již hotová témata. Musíte tedy vyplnit počty žáků, kteří budou testování provádět a termíny zkoušek

#### Získáte přístup k písemné zkoušce.

I když je to nyní jen testování, systém je již na ostré verzi, postupuje se tedy tak, jako kdyby to byla ostrá verze.

| Praktická zkouška | Písemná zkouška | Ústní zkouška |  |  |
|-------------------|-----------------|---------------|--|--|
| ZADÁNÍ ZKOUŠKY V  | V PDF FORMÁTU   | 💰 pro žáky    |  |  |
| INFORMACE O ZAD   | ÁNÍ             |               |  |  |

Zadání obsahuje celkem 24 témat a bylo vygenerováno dne 7.8. v 10:11. Pokud je to nezbytné (například nevyhovuje počet témat), je možné zadání zahodit a vygenerovat nové.

Písemnou závěrečnou zkoušku oboru vzdělání Prodavač je možné realizovat taktéž na stolních počítačích v lokální počítačové síti. Pro více informací klikněte, prosíní zde.

# Instalace zkouškového serveru

Po spuštění instalátoru se objeví průvodce instalací, s jehož pomocí instalaci provedete.

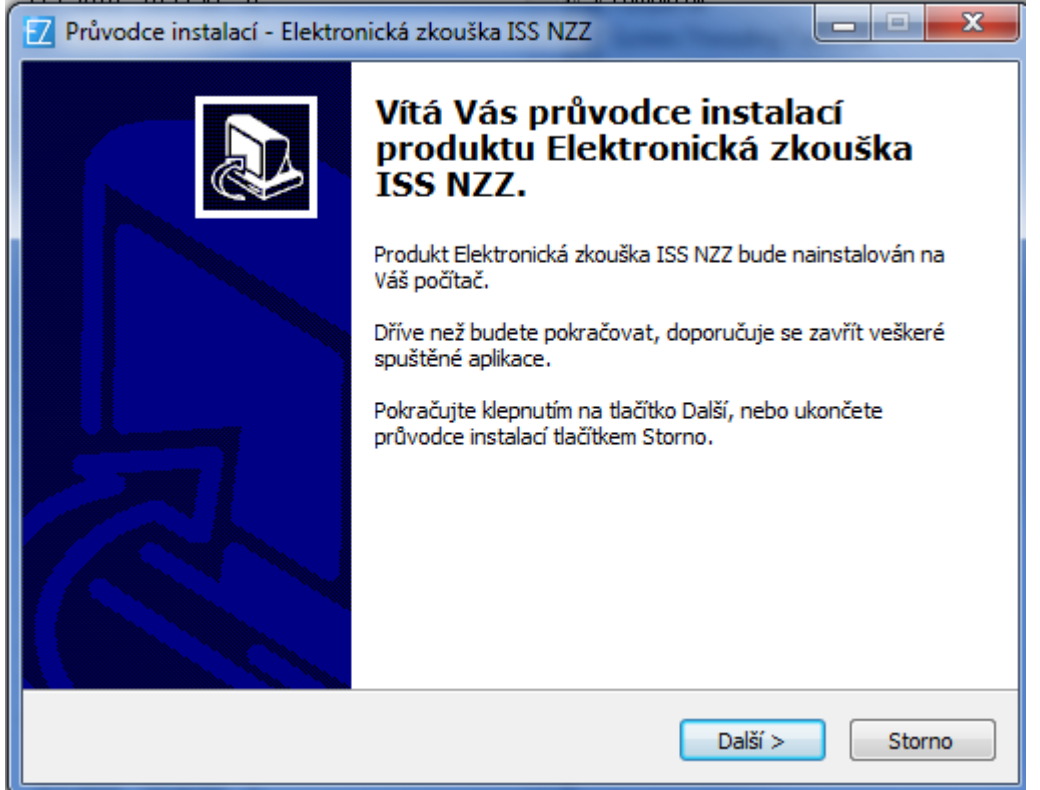

# Důležité jsou parametry, které musí splňovat počítačová síť v učebně a jednotlivé počítače. Je třeba, aby správce IT tyto parametry zkontroloval.

Písemnou zkoušku je možné realizovat na stolních počítačích lokální počítačové sítě. K tomu účelu slouží software s názvem **"Server elektronické zkoušky IIS NZZ"**, který umožňuje z libovolného počítače v lokální síti školy, který splňuje níže uvedené požadavky, vytvořit zkouškový server a řídit z něj zkoušku.

Server elektronické zkoušky je koncipován jako přenositelná aplikace bez extrémních závislostí. Veškeré potřebné komponenty jsou zabudovány a není tudíž potřeba instalovat žádné další softwarové balíčky, jako je např. databáze či webový server.

### Softwarové a hardwarové požadavky – server:

- Operační systém Microsoft Windows XP a vyšší (libovolná edice)
- Běhové prostředí Microsoft NET Framework 4 Client Profile
- 2 GB 8 GB paměti RAM v závislosti na počtu oborů vzdělání a žáků
- Volný prostor na disku alespoň 10 MB + 100 MB pro každý obor vzdělání
- připojený k LAN prostřednictvím kabelu (v žádném případě nelze používat WiFi!)
- zabezpečený fyzicky i elektronicky (nepřístupný žákům a nepovolaným osobám, přísný firewall, složité heslo

#### Softwarové a hardwarové požadavky – terminály:

- Operační systém pro stolní počítače (Windows, OS-X, Linux...), poslední aktualizace
- Prohlížeč Google Chrome nejnovější verzi
- 1 GB paměti RAM
- vypnout režim spánku a režim usínání disků

### DŮLEŽITÉ

- Zabezpečení počítače, na kterém je nainstalován Zkouškový server je nezbytný krok k zamezení úniku dat a zmaření nejen zkoušky, ale i práce mnoha autorů, editorů, korektorů a dalších členů týmů připravujících banky zadání.
- Datové úložiště Zkouškového serveru je optimalizované pro rychlé čtení a zápis a neprovádí šifrování dat před jejich uložením na disk. Aplikace je navíc jako celek včetně dat snadno přenosná, což přináší velké výhody (snadný a rychlý přesun na jiný počítač, snadná archivace, snadný přístup kdykoli v budoucnu, apod.), ale zároveň to umožňuje Zkouškový server velmi snadno spustit komukoli, kdo získá kopii instalačního adresáře.
- Instalační adresář obsahuje všechna data, se kterými Zkouškový server pracuje, tj. jak kompletní banky zadání instalovaných oborů vzdělání včetně vzorových řešení, tak data o realizovaných zkouškách, odpovědích a výsledcích žáků atd. Proto je důležitou povinností školy zabránit nepovolaným osobám v přístupu k počítači s instalovaným Zkouškovým serverem a především pak souborům v instalačním adresáři Zkouškového serveru.
- Velmi vhodnou volbou pro zkouškový server je přenosný notebook. Správce zkoušky může notebook po dobu zkoušky připojit k LAN v učebně a zajistit nad ním dohled, a po jejím skončení může notebook přenést na zabezpečené místo, opět připojit k LAN (a umožnit tak přístup hodnotitelům) a odejít. Je mnohem snadnější chránit jeden přenosný notebook než těžký midtower připojený mnoha kabely v místnosti, ke které mají desítky lidí klíče.
- Pokud je na škole k dispozici zabezpečená technická místnost či serverovna, je optimální nainstalovat Zkouškový server na chráněný počítač v serverovně a pracovat s aplikací prostřednictvím vzdálené plochy (RDP, VPN, ...).
- Je tak zajištěna neustálá fyzická ochrana přičemž přístup prostřednictvím vzdálené plochy je pro potřeby ovládání zkouškového serveru plně dostačující.

### Systém je nastaven na použití internetového prohlížeče Google Chrome v nejnovější verzi.

Zkouškový server je možno naistalovat ve škole na více místech – ve více učebnách a každý bude pracovat samostatně. K tomu slouží stanovení tzv. **instance zkouškového serveru**, kde škola zadává obvykle označení učebny, kde bude server umístěn.

| 🔽 Průvodce instalací - Elektronická zkouška ISS NZZ                                                                                                    |
|----------------------------------------------------------------------------------------------------|
| Název instance zkouškového serveru<br>Jakým názvem bude identifikována tato instance zkouškového serveru?                                                                                                    |
| Název instance zkouškového serveru slouží pro snadné rozlišení jednotlivých instalací<br>zkouškového serveru v rámci školy. V optimálním případě by měl být zkouškový server<br>nainstalován na jeden vybraný počítač v každé učebně, ve které bude skládána<br>elektronická zkouška. Pokud je to však nutné, je také možné provozovat více instancí<br>zkouškového serveru na různých portech jednoho počítače.<br>Doporučeným názvem instance je název učebny, kterou bude tato instance<br>zkouškového serveru obsluhovat, tj. například "učebna P1" apod. Podle zadaného<br>názvu bude pojmenována databáze i instalační adresář a nesmí proto obsahovat<br>znaky, které nelze použít v názvu adresáře. |
| Název instance:                                                                                                    |
| < Zpět Další > Storno                                                                                                    |

Při instalaci si škola vybere počítač, na který server instaluje. Doporučuje se lokální disk nejvýkonnějšího počítače, který je propojen do sítě (hardwarově) s žákovskými stanicemi.

| Průvodce instalací - Elektronická zkouška ISS NZZ                                                                                                    |                                               |
|----------------------------------------------------------------------------------------------------|-----------------------------------------------|
| <b>Zvolte cílové umístění</b><br>Kam má být produkt Elektronická zkouška ISS NZZ nainstalován?                                                                                                    |                                               |
| Průvodce nainstaluje produkt Elektronická zkouška ISS NZZ o<br>složky.                                                                                                    | do následující                                |
| Při výběru umístění je důležité se ujistit, že je zvolená cílová složka um<br>rychlém lokálním disku, a že není přístupná ze sítě ani lokálně z jiných u<br>uživatelských účtů.                                                                                                    | nístěna na<br>místních                        |
| Výchozí nastavení by mělo na většině počítačů tyto požadavky splňov<br>tak je, doporučujeme cílovou složku neměnit.                                                                                                    | vat. Pokud tomu                               |
| C:\E-Zkouška IIS NZZ\Učebna P1                                                                                                    | Procházet                                     |
| Instalace vyžaduje přibližně 50-150 MB volného místa na disku pro ka<br>vzdělání, jehož banka zadání bude na této instanci nainstalována.                                                                                                    | ždý obor                                      |
| < Zpět Další                                                                                                    | > Storno                                      |
| Pro snadnější ovládání si škola zvolí složku pro instalaci.                                                                                                    |                                               |
| Průvodce instalací – Elektronická zkouška ISS N77                                                                                                    |                                               |
|                                                                                                    |                                               |
| Vyberte složku v nabídce Start           Kam má průvodce instalací umístit zástupce aplikace?                                                                                                    |                                               |
| Vyberte složku v nabídce Start         Kam má průvodce instalací umístit zástupce aplikace?         Průvodce instalací vytvoří zástupce aplikace v následující slo         Start.                                                                                                    | žce nabídky                                   |
| Vyberte složku v nabídce Start         Kam má průvodce instalací umístit zástupce aplikace?         Průvodce instalací vytvoří zástupce aplikace v následující slo         Start.         Pokračujte klepnutím na tlačítko Další. Chcete-li zvolit jinou složku, kle         Procházet.                                             | žce nabídky<br>pněte na tlačítko              |
| Vyberte složku v nabídce Start         Kam má průvodce instalací umístit zástupce aplikace?         Průvodce instalací vytvoří zástupce aplikace v následující slo         Start.         Pokračujte klepnutím na tlačítko Další. Chcete-li zvolit jinou složku, kle         Procházet.         Elektronická zkouška ISS NZZ        | žce nabídky<br>pněte na tlačítko<br>Procházet |
| Vyberte složku v nabídce Start         Kam má průvodce instalací umístit zástupce aplikace?         Image: Průvodce instalací vytvoří zástupce aplikace v následující slo         Start.         Pokračujte klepnutím na tlačítko Další. Chcete-li zvolit jinou složku, kleprocházet.         Elektronická zkouška ISS NZZ          | žce nabídky<br>pněte na tlačítko<br>Procházet |
| Vyberte složku v nabídce Start         Kam má průvodce instalací umístit zástupce aplikace?         Image: Průvodce instalací vytvoří zástupce aplikace v následující slo         Start.         Pokračujte klepnutím na tlačítko Další. Chcete-li zvolit jinou složku, kle         Procházet.         Elektronická zkouška ISS NZZ | žce nabídky<br>pněte na tlačítko<br>Procházet |
| Vyberte složku v nabídce Start         Kam má průvodce instalací umístit zástupce aplikace?         Image: Průvodce instalací vytvoří zástupce aplikace v následující slo         Start.         Pokračujte klepnutím na tlačítko Další. Chcete-li zvolit jinou složku, kle         Procházet.         Elektronická zkouška ISS NZZ | žce nabídky<br>pněte na tlačítko<br>Procházet |
| Vyberte složku v nabídce Start         Kam má průvodce instalací umístit zástupce aplikace?         Image: Průvodce instalací vytvoří zástupce aplikace v následující slo         Start.         Pokračujte klepnutím na tlačítko Další. Chcete-li zvolit jinou složku, kle         Procházet.         Elektronická zkouška ISS NZZ | žce nabídky<br>pněte na tlačítko<br>Procházet |

Po zvolení složky škola zadá své REDIZO a heslo, které je stejné jako při přihlášení k portálu pro školy.

| Přihlášení do systému IIS NZZ         Přihlášení školy do systému IIS NZZ za účelem stažení bank zadání.         Zadejte, prosím, RED_IZO a heslo Vaší školy v systému IIS NZZ.         RED IZO:         Heslo: |
|----------------------------------------------------------------------------------------------------|
| Zadejte, prosím, RED_IZO a heslo Vaší školy v systému IIS NZZ.<br>RED IZO:  <br>Heslo:                                                                                                    |
| RED IZO:  <br>Heslo:                                                                                                    |
| Heslo:                                                                                                    |
|                                                                                                    |
|                                                                                                    |
|                                                                                                    |
|                                                                                                    |
|                                                                                                    |
| Přihlásit > Storno                                                                                                    |
| A vybere si obory, ze kterých žáci budou skládat zkoušku a pro které jsou už připraveny banky úkol                                                                                                    |
| Elektronická zkouška IIS NZZ                                                                                                    |
| <b>Instalace bank zadání</b><br>Výběr oborů vzdělání a instalace bank zadání.                                                                                                    |
| Vyberte, prosím, obory vzdělání, ze kterých budete chtít na této instanci<br>zkouškového serveru realizovat zkoušku. Pro každý vybraný obor vzdělání bude<br>stažena a nainstalována banka zadání.              |
| 23-51-H/01 Strojní mechanik                                                                                                    |
| <ul> <li>23-55-H/02 Karosář</li> <li>23-68-H/01 Mechanik opravář motorových vozidel</li> </ul>                                                                                                    |
| <ul> <li>66-51-H/01 Prodavač</li> <li>26-51-H/01 Elektrikář</li> </ul>                                                                                                    |
| Všechny Žádný                                                                                                    |
|                                                                                                    |
|                                                                                                    |
| Zahájit instalaci Storno                                                                                                    |

Pak se objeví už jen rekapitulace a potvrzením na tlačítko "Ano" je zahájena vlastní instalace.

| Instalace bank zadání | of a contrast or an electron of the local distance of the local distance of the local di | x |
|-----------------------|----------------------------------------------------------------------------------------------------|---|
| 2                     | K instalaci byly vybrány banky zadání následujících oborů vzdělání:<br>23-51-H/01 Strojní mechanik<br>23-55-H/02 Karosář<br>23-68-H/01 Mechanik opravář motorových vozidel<br>Zahájit instalaci?                                                                                                    |   |
|                       | Ano                                                                                                    |   |

# Spuštění zkouškového serveru

Spuštění zkouškového serveru provede správce zkouškového serveru, který je zároveň administrátorem celé zkoušky a zodpovídá za správné přidělení přístupových kódů žákům, přidělení přístupových údajů hodnotitelům a vlastnímu zahájení a případnému ukončení zkoušky. Spuštění je stejné jako v případě jiných aplikací pod Windows, tedy buď kliknutím na příslušnou ikonku nebo v menu **Start – programy Elektronická zkouška IIS NZZ**.

| N | NOVÁ ZÁVĚREČNÁ ZKOUŠKA 2 červen |                  |                                   |                          |                 | červen 2015              |
|---|---------------------------------|------------------|-----------------------------------|--------------------------|-----------------|--------------------------|
| S | oukromá š                       | kola testovací a | a virtuální - mateřská škola, zák | ladní škola a střední šk | ola (111222333) |                          |
| _ | ŘÍZENÍ                          | ZKOUŠKY          | ZKOUŠKOVÉ TERMÍNY HOE             | NOTITELÉ                 |                 | SERVER                   |
|   | Stav se                         | rveru: server je | spuštěn                           |                          | Zastavit        | Ø <sub>9</sub> Nastavení |
|   | Aktivní p                       | řipojení         |                                   |                          |                 |                          |
|   | Od                              | Adresa           | DNS jméno                         | Služba                   | Uživatel        |                          |
|   |                                 |                  |                                   |                          |                 |                          |
|   |                                 |                  |                                   |                          |                 |                          |
|   |                                 |                  |                                   |                          |                 |                          |
|   |                                 |                  |                                   |                          |                 |                          |
|   |                                 |                  |                                   |                          |                 |                          |

Důležité je **správné nastavení adresy zkouškového serveru.** To se provádí v menu nastavení vyplněním IP adresy zkouškového serveru a otevřením příslušné brány.

Po instalaci je Zkouškový server z bezpečnostních důvodů dostupný pouze lokálně na adrese http://loFalhost. Aby bylo možné realizovat zkoušku, musí být Zkouškový server přístupný po lokální síti, tj. je třeba zadat IP adresu počítače na lokální síti a případě i port (pokud není na daném počítači port 80 volný).

Pomáhá přitom test nastavení, který ukáže, zda je nastavení provedeno správně.

| Z Elektronická zkouška IIS NZZ2                        |                   |                                                                                                    |                          |
|--------------------------------------------------------|-------------------|----------------------------------------------------------------------------------------------------|--------------------------|
| NOVÁ ZÁVĚREČNÁ Z                                       | KOUŠKA 2          |                                                                                                    | červen 2015              |
| Soukromá škola testovací a                             | a virtuální - ma  | teřská škola, základní škola a střední škola (111222333)                                                                                                    |                          |
| ŘÍZENÍ ZKOUŠKY                                         | Z Nastavení integ | grovaného webového serveru                                                                                                    | SERVER                   |
| Stav serveru: server<br>Aktivní připojení<br>Od Adresa | Adresa:<br>Port:  | Iocalhost         DNS či IP adresa tohoto počítače na lokální síti.         Je součástí přístupové adresy pro žáky i hodnotitele.         55443         Port, na kterém server na uvedené adrese přijímá spojení.         Taktéž je součástí přístupové adresy pro žáky a hodnotitele.         Image: Construction of the server of the server of the serve | Ø <sup>s</sup> Nastavení |

| ŘÍZENÍ ZKOUŠKY           | ZKOUŠKOVÉ TERMÍNY HODNOTITELÉ         | SERVER                            |
|--------------------------|---------------------------------------|-----------------------------------|
| Stav: probíhá zkoušk     | a termínu "36-52-H/01"                | Pozastavit zkoušku Xrušit zkoušku |
| Adresa stránky pro       | žáky: http://localhost:55443/         | 🖸 Otevřít 🖉 Kopírovat             |
| Adresa stránky pro hodno | titele: http://localhost:55443/hodnot | 🕜 Otevřít 🖉 Kopírovat             |

Po spuštění serveru se objeví následující obrazovka, která oznamuje, že server byl spuštěn

**Registrace žáků** Registrace žáků probíhá pomocí importu seznamu žáků z předem připraveného excelu.

| Negis |                        | importu | Sezhannu zaku   | 2 predem priprav |
|-------|------------------------|---------|-----------------|------------------|
| Re    | gistrační list termínı | ı elekt | ronické zko     | ušky NZZ2 IIS    |
|       |                        |         |                 |                  |
|       | Název termínu:         | 26-68-1 | H/01 - nový ter | mín              |
|       | Poznámky k termínu:    | 23. čer | vna 2015, 8:00  | ), učebna A-1    |
|       | Kontrolní součet žáků: | 15      | 1               | FID: Reg-15-1    |
|       |                        | L       | 8               | 0                |
| č.    | Celé jméno žáka        | Třída   | Kód oboru       | Zaměření         |
| 1.    | Bednář Martin          | 3A      | 23-68-H/01      | Automobily       |
| 2.    | Honzátko Josef         | 3A      | 23-68-H/01      | Automobily       |
| 3.    | Kameníček Tomáš        | 3A      | 23-68-H/01      | Automobily       |
| 4.    | Kuželka Jan            | 3A      | 23-68-H/01      | Automobily       |
| 5.    | Liška Jan              | 3A      | 23-68-H/01      | Automobily       |
| 6.    | Nenadál Petr           | 3A      | 23-68-H/01      | Automobily       |
| 7.    | Novák Jakub            | 3A      | 23-68-H/01      | Automobily       |
| 8.    | Svitáček Tomáš         | 3A      | 23-68-H/01      | Automobily       |
| 9.    | Štěpán Jan             | 3A      | 23-68-H/01      | Automobily       |
| 10.   | Tomec Martin           | 3A      | 23-68-H/01      | Automobily       |
| 11.   | Tomec Ondřej           | 3A      | 23-68-H/01      | Automobily       |
| 12.   | Würfl Jiří             | 3A      | 23-68-H/01      | Automobily       |
| 13.   | Adam Tomáš             | 3A      | 23-68-H/01      | Automobily       |
| 14.   | Matzke Petr            | 3A      | 23-68-H/01      | Automobily       |
| 15.   | Vegricht Lukáš         | 3A      | 23-68-H/01      | Automobily       |
|       |                        |         |                 |                  |

|         | seznamo                   | oborů                     |
|---------|---------------------------|---------------------------|
| kód     | název                     | specifikace               |
| 2351H01 | Strojní mechanik          |                           |
| 2352H01 | Nástrojař                 |                           |
| 2355H02 | Karosář                   |                           |
| 2356H01 | Obráběč kovů              | Nástroje                  |
| 2356H01 | Obráběč kovů              | Nástroje - CNC            |
| 2368H01 | Mechanik opravář.mot.voz. | Automobily                |
| 2651H01 | Elektrikář                | Číslicová technika        |
| 2651H01 | Elektrikář                | Napájecí zdroj            |
| 2651H01 | Elektrikář                | Obecná                    |
| 2651H01 | Elektrikář                | Počitadlo                 |
| 2651H01 | Elektrikář                | Zabezpečovací systémy     |
| 2651H01 | Elektrikář                | Zabezpečovací technika    |
| 2651H02 | Elektrikář-silnoproud     | Návrh veřejného osvětlení |
| 2651H02 | Elektrikář-silnoproud     | Obecná                    |
| 2651H02 | Elektrikář-silnoproud     | Přípojky NN               |
| 2651H02 | Elektrikář-silnoproud     | Sítě a kabely             |
| 2651H02 | Elektrikář-silnoproud     | Sítě NN                   |
| 2657H01 | Autoelektrikář            |                           |
| 2857E01 | Keramická výroba          |                           |
| 2857H01 | Výrobce a dekor keramiky  | Výroba keramiky           |
| 2857H01 | Výrobce a dekor.keramiky  | Výroba modelů a forem     |
| 2857H01 | Výrobce a dekor.keramiky  | Dekorace keramiky         |
| 2953H01 | Pekař                     | Anglický jazyk            |
| 2953H01 | Pekař                     | Německý jazyk             |
| 2954H01 | Cukrář                    |                           |
| 2956H01 | Řezník-uzenář             | Anglický jazyk            |
| 2956H01 | Řezník-uzenář             | Německý jazyk             |
| 3158H01 | Krejčí                    |                           |
| 3457E01 | Knihařské práce           |                           |
| 3652H01 | Instalatér                |                           |
| 3667E01 | Zednické práce            |                           |
| 3667H01 | Zedník                    |                           |
| 3667H02 | Kamnář                    |                           |
| 3752H01 | Železničář                |                           |
| 3941H01 | Malíř a lakýrník          |                           |
| 4151E01 | Zemědělské práce          |                           |
| 4151H01 | Zemědělec-farmář          |                           |
| 4155E01 | Opravářské práce          |                           |
| 5341H01 | Ošetřovatel               |                           |
| 6551E01 | Strav.a ubyt.služby       |                           |
| 6652H01 | Aranžér                   | Anglický jazyk            |
| 6652H01 | Aranžér                   | Německý jazyk             |

Pokud má obor zaměření nebo bližší specifikaci, je nutné jej uvést názvem do sloupce zaměření pro každého žáka.

V jedné učebně mohou realizovat zkoušku žáci z více oborů a více zaměření najednou, v excelu stačí přidat řádky s dalšími obory a zaměřeními.

| lektronická zkouška IIS NZZ2 | 2            |                                            |                          |                    |
|------------------------------|--------------|--------------------------------------------|--------------------------|--------------------|
| NOVÁ ZÁVĚREČN                | Á ZKOUŠ      | KA 2                                       |                          | červen 2015        |
| oukromá škola testova        | ací a virtua | ální - mateřská škola, základní škola a st | třední škola (111222333) |                    |
| ŘÍZENÍ ZKOUŠKY               | ZKOUŠ        | KOVÉ TERMÍNY HODNOTITELÉ                   |                          | SERVER             |
| Stav: probíhá regist         | trace term   | ıínu "36-52-H/01"                          | 🜔 Zahájit zkoušku 🤇      | Zrušit zkoušku     |
| Adresa stránky p             | pro žáky:    | http://localhost:55443/                    | 📝 Otevřít                | C Kopírovat        |
| Adresa stránky pro hod       | Inotitele:   | http://localhost:55443/hodnot              | ⊡ <sup>™</sup> Otevřít   | 🖉 Kopírovat        |
| Žáci                         |              |                                            |                          | 🔍 Přihlašovací kód |
| Jméno žáka                   | Třída        | Obor vzdělání                              | Terminál                 | Konec              |
| Roman Šroubek                | III.D        | 36-52-H/01 Instalatér                      |                          |                    |
| Vladimír Úhelník             | III.A        | 36-52-H/01 Instalatér                      |                          |                    |
| Tomáš Pilník                 | III.B        | 36-52-H/01 Instalatér                      |                          |                    |
|                              |              |                                            |                          |                    |
|                              |              |                                            |                          |                    |

Každému žákovi se vytvoří přihlašovací kód.

| Závěrečná zkouška: | červen 2015 (pilot)         |
|--------------------|-----------------------------|
| Škola:             | SOU, Loukov                 |
| Obor vzdělání:     | 41-55-E/01 Opravářské práce |
| Termín zkoušky:    | 41-55-E/01 - nový termín    |
|                    |                             |
|                    |                             |
|                    |                             |
|                    |                             |

Kódy je možno změnit - vygenerovat nový.

| ŘÍZENÍ ZKOUŠKY                          | ZKOUŠ      | KOVÉ TERMÍNY    | HODNOTITELÉ                                      |                        | SERVER                       |
|-----------------------------------------|------------|-----------------|--------------------------------------------------|------------------------|------------------------------|
| Stav: probíhá regis<br>Adresa stránky ( | trace term | ínu "36-52-H/0" | 1"<br>šovací kód žáka "Uxs.Examer.Data.ExamDB.Fr | Sahájit zkoušku S Zru: | šit zkoušku<br>Kopírovat     |
| Adresa stránky pro hoc                  | dnotitele: | http://         | Přihlašovací kód: KCTF3                          | C Otevřít 4            | Kopírovat                    |
| Žáci                                    |            |                 | Vygenerovat nový                                 | Q <sub>e</sub> F       | <sup>v</sup> řihlašovací kód |
| Jméno žáka                              | Třída      | Obor            |                                                  | ИКо                    | nec                          |
| Roman Šroubek                           | III.D      | 36-5            |                                                  |                        |                              |
| Vladimír Úhelník                        | III.A      | 36-5            | OK Z                                             | rušit                  |                              |
| Tomáš Pilník                            | III.B      | 36-52-H/01 Inst | alater                                           |                        |                              |

Po importu všech žáků je zkouškový server připraven na realizaci v daném termínu zkoušky a je možno zkoušku realizovat.

Další činnosti se konají až v den zkoušky.

# Průběh elektronické zkoušky

#### V den zkoušky správce zkoušky:

- Spustí zkouškový server na dané stanici.
- Nastaví na každé žákovské stanici přístup ke zkouškovému serveru. Otevře prohlížeč a napíše do něj IP adresu zkouškového serveru.
- Rozmístí žáky k počítačům v učebně.
- Rozdá žákům přihlašovací kódy.
- V menu Zkouškové termíny Otevře zvolený termín.

| Žákům | se | na | obrazovce | objeví: |
|-------|----|----|-----------|---------|
|-------|----|----|-----------|---------|

| Přihlášení ke zkoušce                                                         |
|-------------------------------------------------------------------------------|
| Přihlašovací kód žáka:                                                        |
| Pokračovat                                                                    |
| Žáci opíší přihlašovací kód a kliknou na pokračovat:<br>Přihlášení ke zkoušce |
|                                                                               |

| Jméno žáka:<br>Obor vzdělání: | Hušák Václav<br>Prodavač |
|-------------------------------|--------------------------|
| Potvrdit a přihlási           | t se Zpět                |

#### Žáci potvrdí své jméno a obor vzdělání.

Pokud nesouhlasí, je chyba buď:

#### Žák špatně opsal svůj kód

V tom případě kliknutím na tlačítko OK se vrací do obrazovky, kde zapíše opět svůj kód.

| Neplatný přihlašovací ká | ód 🛞                            |
|--------------------------|---------------------------------|
| 🚫 Zadaný                 | přihlašovací kód nebyl nalezen. |
|                          | ОК                              |

#### Žák dostal přihlašovací kód jiného žáka

V tom případě klikne na tlačítko zpět a správce zkoušky mu dá lístek se správným kódem a žák resp. žáci se musí správně přihlásit.

- V řídícím souboru v excelu jsou chyby

Pak se musí znovu importovat celý termín jako nový, vygenerovat znovu kódy všech žáků a provést přihlášení všech žáků.

#### Upozornění: Realizace zkoušky a přidělování kódů je zcela v režii školy.

| ŘÍZENÍ ZKOUŠKY                                                                                 | ZKOUŠKOVÉ TERMÍNY    | HODNOTITELÉ                          |    |                  | SERVER             |
|------------------------------------------------------------------------------------------------|----------------------|--------------------------------------|----|------------------|--------------------|
| <ul> <li>Import</li> <li>Odstranit</li> <li>Otevřít termín</li> <li>Tiskové sestavy</li> </ul> |                      |                                      |    |                  |                    |
| Název termínu                                                                                  | Poznámky             |                                      |    | Žáků             | Stav               |
| 23-51-H/01                                                                                     | 15. června 2015, 8:0 | 0, učebna PLAB-1                     |    | 3                | čeká na otevření   |
| 36-52-H/01                                                                                     | 16. června 2015, 8:0 | 0, učebna PLAB-2                     |    | 3                | probíhá registrace |
| 26-57-H/01                                                                                     | 17. června 2015, 8:0 | 0, učebna PLAB-3                     |    | 3                | zkouška ukončena   |
| 66-51-H/01                                                                                     | 19. června 2015, 8:0 | 19. června 2015, 8:00, učebna PLAB-5 |    |                  | čeká na otevření   |
| 66-52-H/01 22. června 2015, 8:00, učebna PLAB-6                                                |                      |                                      | 3  | čeká na otevření |                    |
|                                                                                                |                      |                                      |    |                  |                    |
| Žáci zapsaní k termír                                                                          | nu "23-51-H/01"      |                                      |    |                  |                    |
| Jméno žáka                                                                                     | Třída Obor vzdělá    | iní                                  | Za | aměřen           | í                  |
| Roman Šroubek                                                                                  | III.D 23-51-H/01     | III.D 23-51-H/01 Strojní mechanik    |    |                  |                    |
| Vladimír Úhelník                                                                               | III.A 23-51-H/01     | Strojní mechanik                     |    |                  |                    |
| Tomáš Pilník                                                                                   | III.B 23-51-H/01     | Strojní mechanik                     |    |                  |                    |
|                                                                                                |                      |                                      |    |                  |                    |

Správce zkouškového serveru může sledovat průběh zkoušky (zkoušek) na monitoru:

# Hodnocení žákových odpovědí

Před zahájením hodnocení zavede správce zkoušky na zkouškový server všechny hodnotitele. Vytvoří jim účet – uživatelské jméno a vygeneruje heslo. Tato činnost se může provádět kdykoliv před zahájením realizace zkoušky, během ní, nebo až po vlastní realizaci zkoušky.

| Elektronická zkouška IIS NZZ2                                                                     |                        |                    |              |            |  |  |  |  |
|---------------------------------------------------------------------------------------------------|------------------------|--------------------|--------------|------------|--|--|--|--|
| NOVÁ ZÁVĚREČNÁ ZKOUŠKA 2                                                                          |                        |                    |              |            |  |  |  |  |
| Soukromá škola testovací a virtuální - mateřská škola, základní škola a střední škola (111222333) |                        |                    |              |            |  |  |  |  |
| ŘÍZENÍ ZKOUŠKY ZKOUŠKO                                                                            | VÉ TERMÍNY HODNOTITELÉ |                    |              | SERVER     |  |  |  |  |
| <ul> <li>Přidat</li> <li>Odstranit</li> </ul>                                                     | J U                    | pravit 🔍 Změn      | it heslo     | Zámek účtu |  |  |  |  |
| Jméno                                                                                             | Instituce              | Uživ. jméno Oů (Oi | í) Připojení |            |  |  |  |  |
| Svoboda Jan                                                                                       | Testovací hodnotitel   | jenda 1 (4)        |              |            |  |  |  |  |
| Karel Lamač                                                                                       | NUV                    | Kaja 1 (4)         |              |            |  |  |  |  |

Obvykle hodnotitel hodnotí jen svůj předmět, a tak je možnost mu nastavit přístup pouze k jeho oblasti:

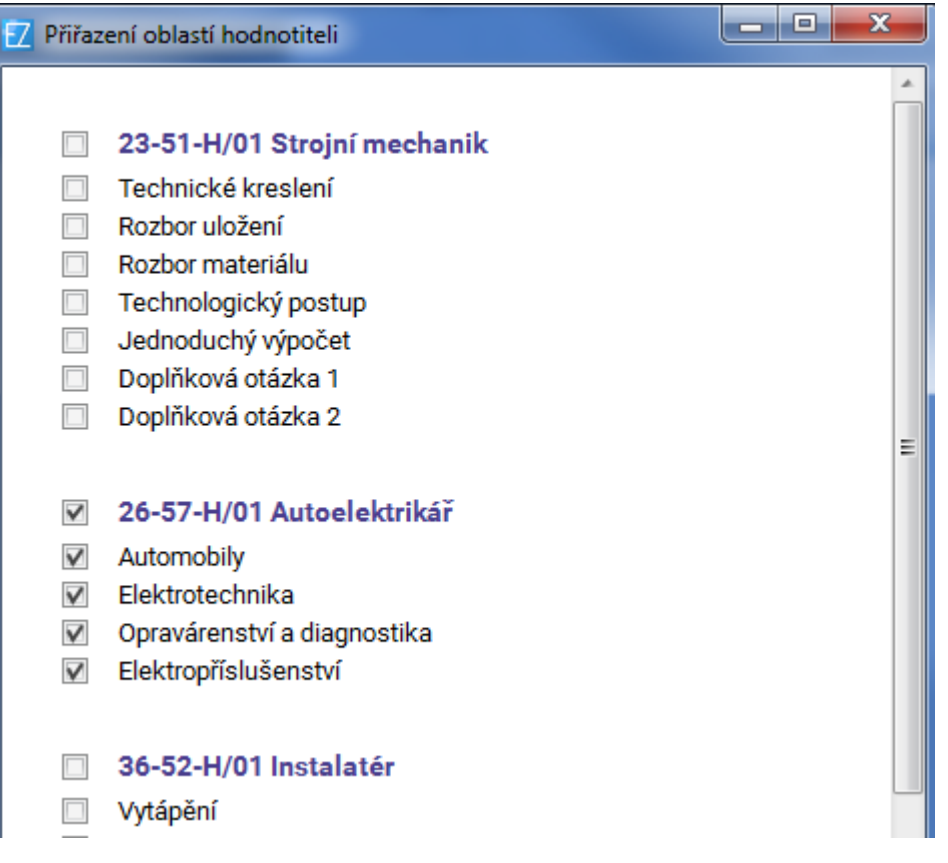

#### Pro hodnocení se hodnotitel přihlásí ke zkouškovému serveru přihlašovacímu údaji.

| Přihl  | ášení hodnotitele |
|--------|-------------------|
|        |                   |
| Jméno: | jenda             |
| Heslo: | •••••             |
| F      | Přihlásit se      |

#### A začne hodnotit jednotlivé úlohy.

#### Upozornění: Hodnocení lze provádět až po ukončení zkoušky všech žáků

Hodnotitel přiděluje body a dává komentář ke svému hodnocení. Při hodnocení žákových odpovědi si může otevřít vzorové řešení. Hodnocení je anonymní.

| Obory, oblasti a úkoly                                                                                | 0                                             | U-ET-03U - odpověď č. 1 Odevzdané řešení                                      | Správné řešení            | 0000 |
|----------------------------------------------------------------------------------------------------|-----------------------------------------------|-------------------------------------------------------------------------------|---------------------------|------|
| 26-57-H/01<br>Autoelektrikář                                                                          | 4/10                                          | 1<br>Zakreslete schematickou značku bistabilního klopného obvodu (BKO) typu R | S, označte písmeny vstupy |      |
| Automobily<br>Elektrotechnika<br>U-ET-03U<br>U-ET-04S<br>U-ET-05I<br>U-ET-06T<br>U-ET-07E<br>U-ET-07M | 4/4<br>0/6<br>0/1<br>0/1<br>0/1<br>0/1<br>0/1 | a výstupy (8 b.). Zakreslete graficky časový průběh odezvy výstupu na vstup   | ní signály (8 b.):        |      |
|                                                                                                    |                                               | BODOVÉ OHODNOCENÍ: / 16<br>poznámky k hodnocení                               |                           |      |

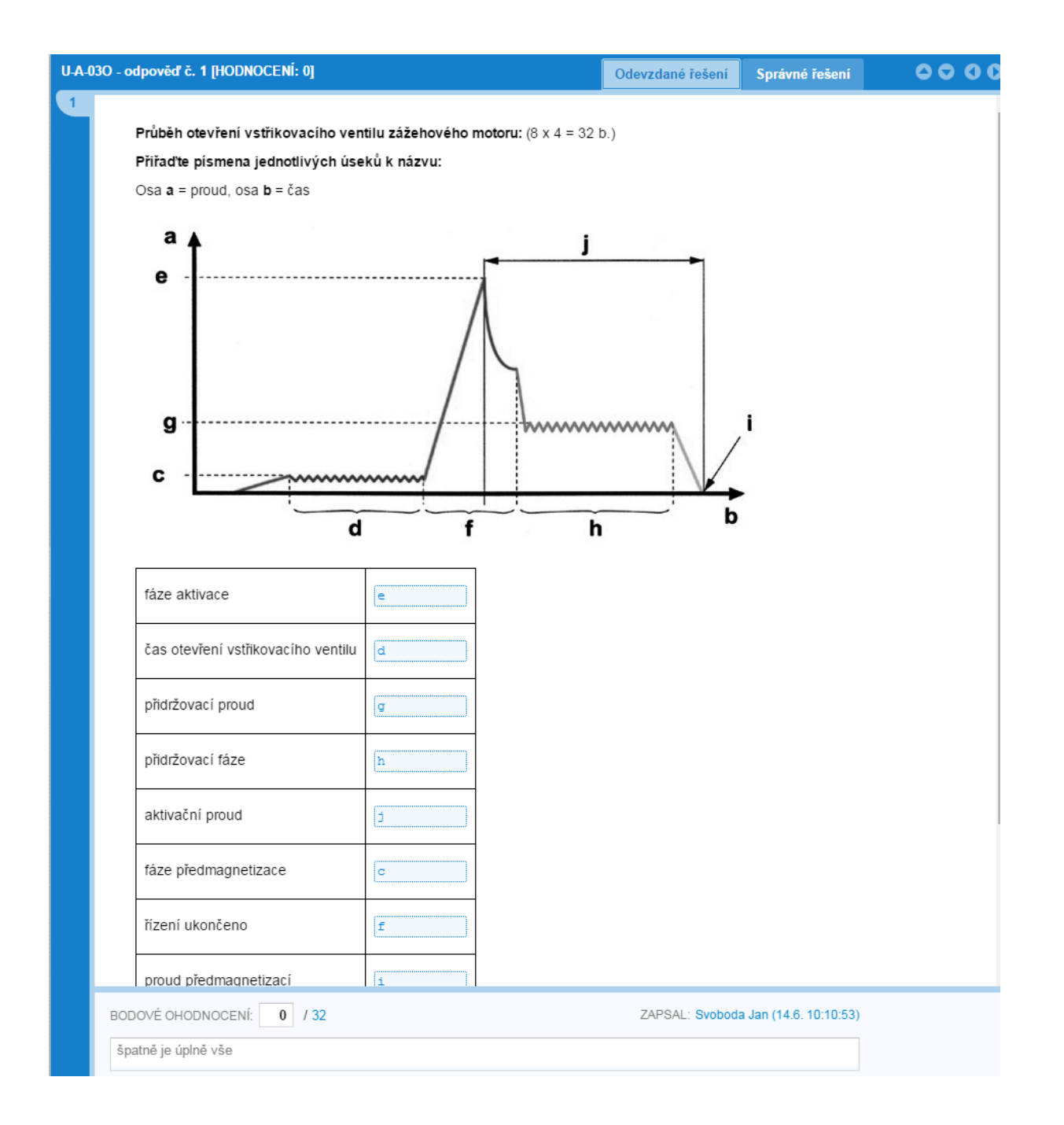

# Správce zkouškového serveru (správce zkoušky) může sledovat průběh hodnocení a zároveň přepočet na známku.

| ZKOUŠKO                  | VÉ TERMÍNY VÝSLEDKY                  | HODNOTITELÉ                  |              | ŘÍZEN   | Í ZKOUŠKY | SERVE              |
|--------------------------|--------------------------------------|------------------------------|--------------|---------|-----------|--------------------|
| Obory vzdě               | ilání                                |                              |              |         |           |                    |
| Kód                      | Název                                |                              | Žáků         | Ohodr   | noceno    | Úspěšnost          |
| 23-68-H/01               | Mechanik opravář motorových          | vozidel                      | 0            |         |           |                    |
| 36-52-H/01               | Instalatér                           |                              | 0            |         |           |                    |
| 41-55-E/01               | Opravářské práce                     |                              | 14           | 100% (4 | 10/410)   | 45%                |
| Żáci oboru<br>Jméno žáka | ı vzdělání "41-55-E/01 Opravář:<br>- | ské práce"<br>Třída Zaměření | Ohodnoceno   | Bodů    | Úspěšnost | iam zkoušk<br>Znám |
| Žáci oboru               | vzdělání "41-55-E/01 Opravářs        | ské práce"                   |              |         | 🖹 Zázr    | am zkoušk          |
| Jméno żáka               |                                      | Třída Zaméření               | Ohodnoceno   | Bodú    | Uspésnost | Známi              |
| Horak Lukas              | 3                                    |                              | 100% (33/33) | 106/200 | 53%       | 3                  |
| Cuntos Jaki              | ID                                   |                              |              |         |           |                    |
| vlikšiček Pet            | ir .                                 |                              | 100% (41/41) | 126/200 | 63%       | 3                  |
| Patočka Fra              | ntišek                               |                              | 100% (1/1)   | 1/200   | 0%        | 5                  |
| Swatosch V               | áclav                                |                              | 100% (40/40) | 115/200 | 57%       | 3                  |
| Blažek Tomá              | áš                                   |                              | 100% (37/37) | 85/200  | 42%       | 4                  |
| Cihlář Jan               |                                      |                              | 100% (37/37) | 104/200 | 52%       | 3                  |
| Görner Luká              | š                                    |                              | 100% (29/29) | 86/200  | 43%       | 4                  |
| Jeřábek Jiří             |                                      |                              | 100% (34/34) | 124/200 | 62%       | 3                  |
| Mikeš David              |                                      |                              | 100% (29/29) | 59/200  | 29%       | 5                  |

Po skončení hodnocení je možno pro každého žáka záznam z elektronické písemné závěrečné zkoušky.

ZÁZNAM ELEKTRONICKÉ PÍSEMNÉ ZÁVĚREČNÉ ZKOUŠKY Závěrečná zkouška: červen 2015 (pilot) škola: SOU, Loukov (600007537) Obor vzdělání: 41-55-E/01 Opravářské práce Jméno žáka: Horák Lukáš Výsledek: 106 bodů z 200 Úspěšnot: 53% Známka: <u>3 - dobrý</u> Základy strojnictví bodů: 1/15

Na obrázcích jsou možná spojení hřídel a náboj, popište jednotlivé typy spojení:

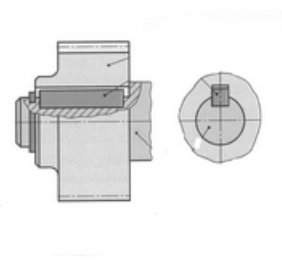

1.

kliková

Záznamy se ukládají průběžně na zkouškový server.

Zkouškový server je možno kdykoliv znovu spustit, obnovit hodnocení žáků nebo z něj pouze tisknout záznamy o zkoušce.